## How to Sign into Office 365 through Multi-Factor Authentication

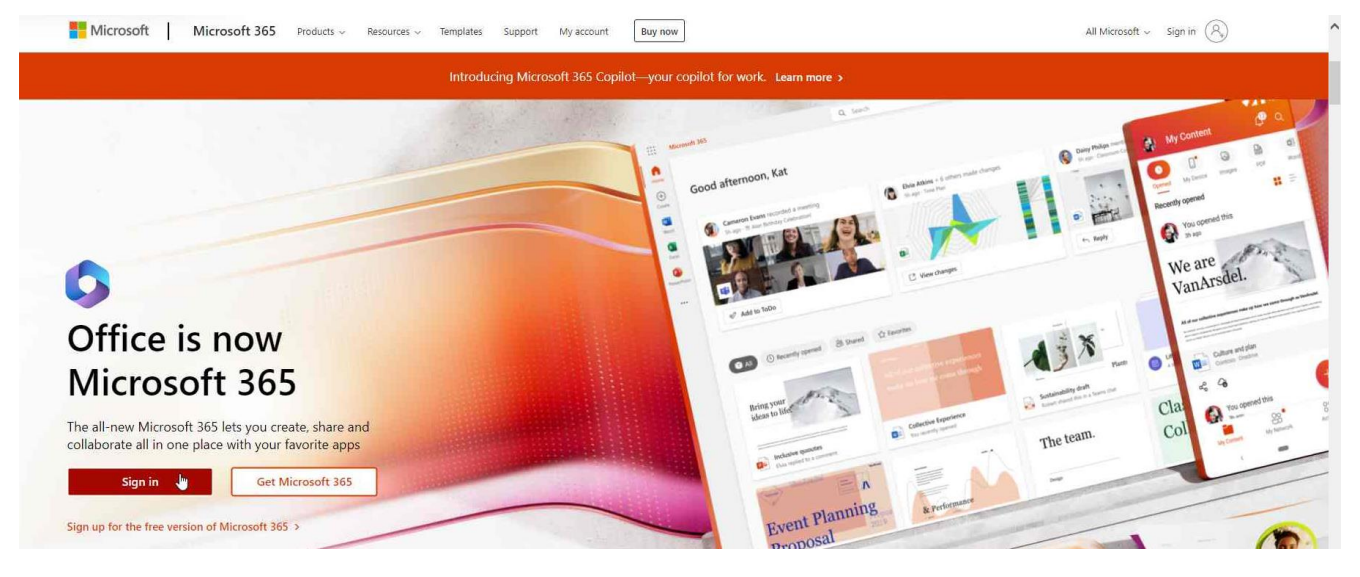

- Load up the Office 365 sign in page and click sign in.

Select your account as seen below.

\_

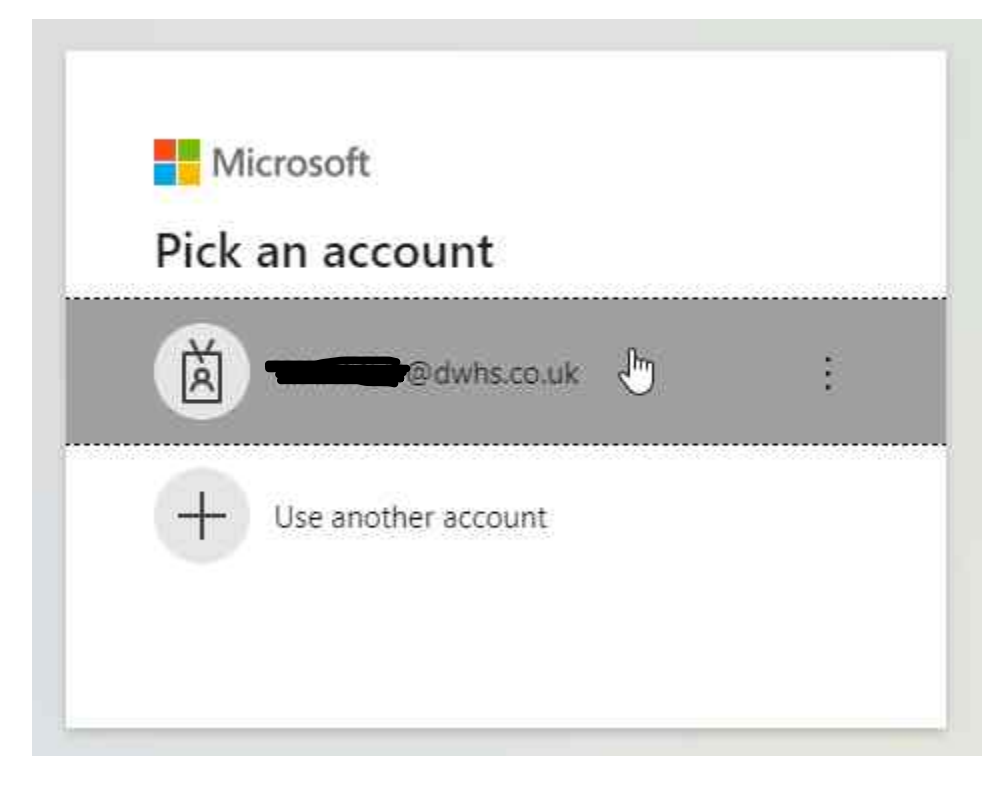

- Enter your password as seen below.

| High School                                                                                                    |         |
|----------------------------------------------------------------------------------------------------|---------|
| ← comeaded wheeler the comean of the comean of the comean | ord     |
|                                                                                                    |         |
| Forgot my password                                                                                                    |         |
|                                                                                                    | Sign in |

- You will be prompted with the below box to set up multi-factor authentication on your account. Select next.

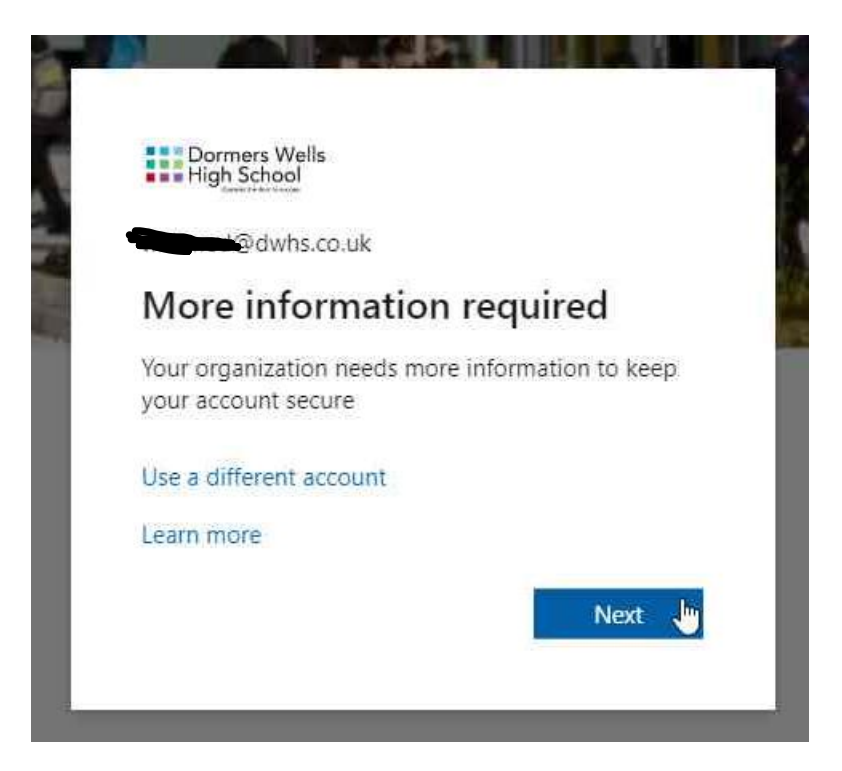

You will then be redirected to another page found below, where you will need to set up two methods in order for you to log into Office 365. The first method is logging in through an app called Microsoft Authenticator. You would have to download this app on your phone. How the app looks like on the different app stores can be found below. After you have downloaded the app, click next on the redirected page.

| 84-st-                                                                                                    | ad 1 - 6 2: Ann                                                                                  |
|----------------------------------------------------------------------------------------------------|--------------------------------------------------------------------------------------------------|
| Metho                                                                                                    | ba T of 2: App                                                                                   |
| App                                                                                                    | 2<br>Phone                                                                                       |
| <br>On your phone, install the Microso<br>After you install the Microsoft Aut<br>I want to use a different authentic | oft Authenticator app. Download now<br>henticator app on your device, choose "Next".<br>ator app |
|                                                                                                    |                                                                                                  |

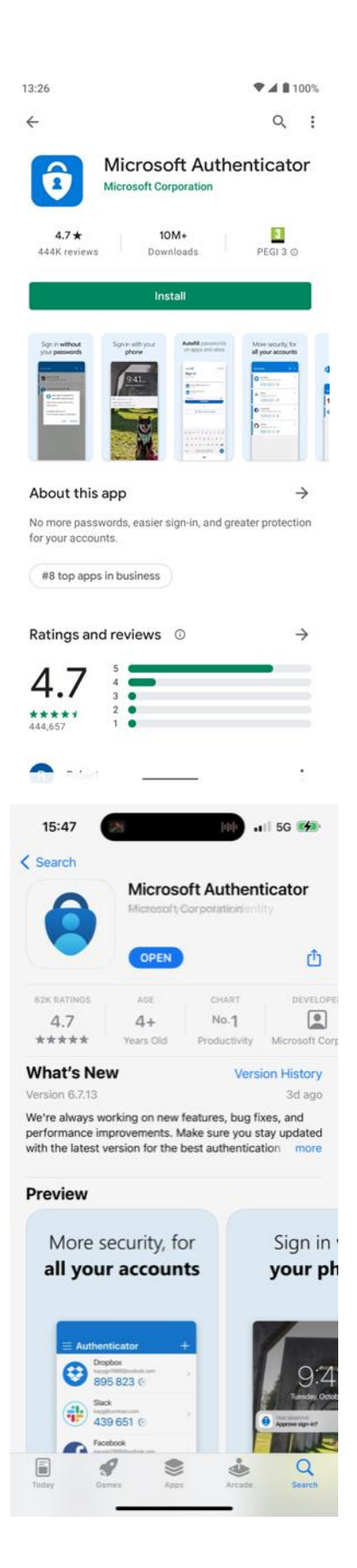

- Once the application is downloaded, open it and this page should come up. Click on Scan a QR code on the app. And scan the QR code found on the redirected page on your web browser, like the one below.

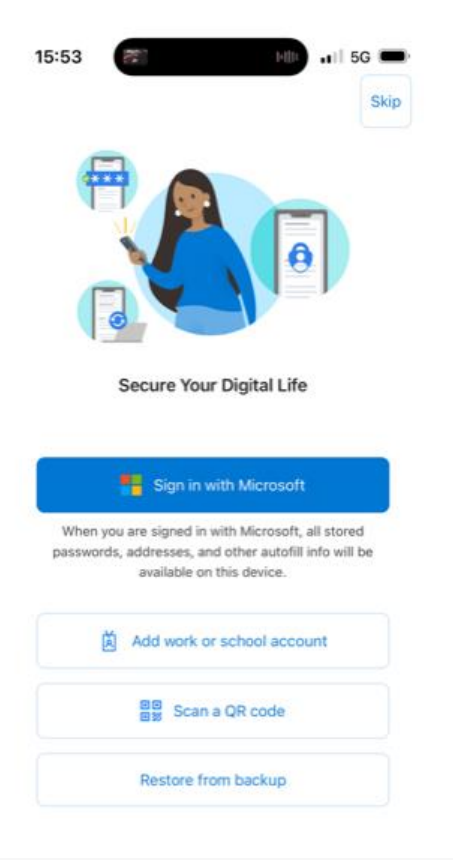

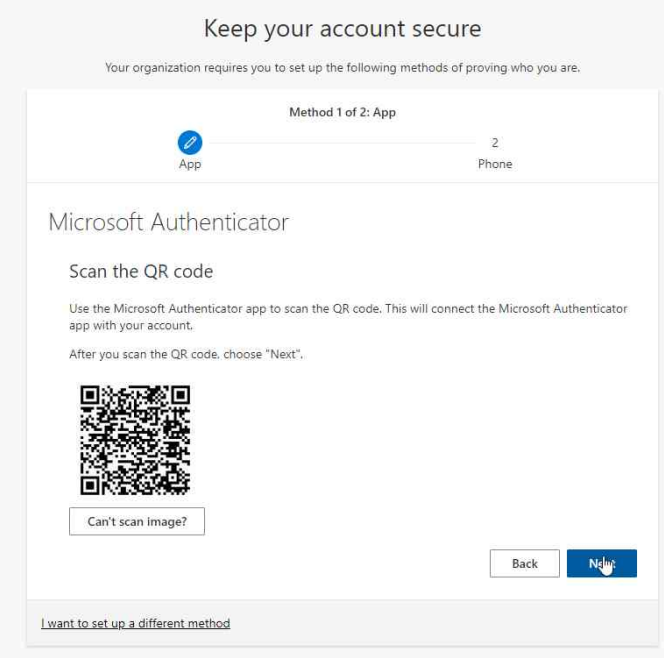

- Once you have clicked on Scan a QR Code, the app will ask permission to use your phone's camera, press OK.

| 15:54         | (CER                                                       | 1-100 at                                                        | 1 5G 🚍       |
|---------------|------------------------------------------------------------|-----------------------------------------------------------------|--------------|
| ≡ Au          | thenticate                                                 | or                                                              | ÷            |
|               |                                                            |                                                                 |              |
| Re<br>Any N   | "Authenticator<br>Access th<br>May be needed t<br>add a ne | " Would Like to<br>the Camera<br>o scan QR code to<br>w account | nt?<br>count |
|               | Don't Allow                                                | ОК                                                              |              |
|               | Add a                                                      | ccount                                                          |              |
|               | Already hav<br>Restore yo                                  | ve a backup?<br>iur account.                                    |              |
|               | Begin r                                                    | ecovery                                                         |              |
| Authenticator | Passwords                                                  | ()<br>Addresses                                                 | Verified IDs |

- Then, line up your camera with the QR code found on your browser. After the app has scanned it, it will ask you if it could send you notifications. Press Allow.

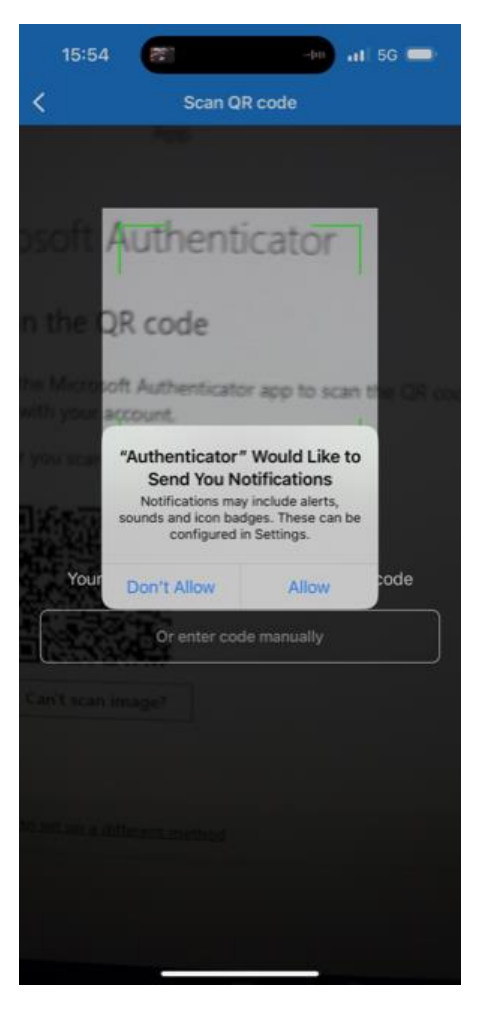

This page should come up on your phone. It should have your Office 365 account on the top of the screen. Once this page comes up, click next on your web browser like below.

| 15:56 ■ H                                                        | ,,⊪ 5G 🗩<br>Q +        |                                            |
|------------------------------------------------------------------|------------------------|--------------------------------------------|
| Dormers Wells High School<br>WAHMED@dwhs.co.uk                   | >                      |                                            |
|                                                                  |                        |                                            |
|                                                                  |                        |                                            |
|                                                                  |                        |                                            |
|                                                                  |                        |                                            |
|                                                                  |                        |                                            |
|                                                                  |                        |                                            |
|                                                                  |                        |                                            |
|                                                                  |                        |                                            |
|                                                                  |                        |                                            |
|                                                                  |                        |                                            |
| Authenticator Passwords O                                        | Verified IDs           |                                            |
|                                                                  |                        |                                            |
| Keep y<br>Your organization requires you t                       | OUL ACCOUN             | ESECUTE<br>methods of proving who you are. |
| Ø                                                                | Method 1 of 2: App     | 2                                          |
| App                                                              |                        | Phone                                      |
| Scan the QR code                                                 | )[                     |                                            |
| Use the Microsoft Authenticator app to<br>app with your account. | o scan the QR code. Th | s will connect the Microsoft Authenticator |
| After you scan the QR code. choose "N                            | lext".                 |                                            |
|                                                                  |                        |                                            |
| Can't scan image?                                                |                        |                                            |
|                                                                  |                        | Back Nelm:                                 |
| I want to set up a different method                              |                        |                                            |

- Then it will send you a notification on your app where it will ask you to enter the number that will be shown on your web browser. Enter the number on your app and click Yes.

|              | Method 1 of 2    | 2: Арр                                     |
|--------------|------------------|--------------------------------------------|
|              |                  | 2                                          |
|              | Арр              | Phone                                      |
| $\checkmark$ | Let's try it out |                                            |
| -            | Let's try it out | your app by entering the number shown belo |

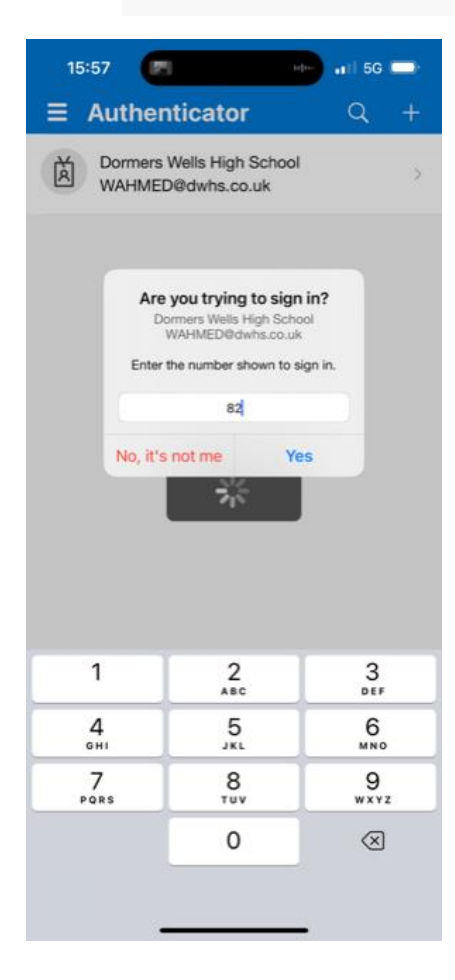

- After you click Yes, you will now see the below page on your web browser, click Next.

| Method 1 o              | of 2: App  |
|-------------------------|------------|
|                         | 2<br>Phone |
| /icrosoft Authenticator |            |
| -                       | Back       |

- Once you have clicked on Next, your page should look like the screenshot below.

|                                                                                                    | М                                                                                                    | lethod 2 of 2: Phone                                                           |
|----------------------------------------------------------------------------------------------------|----------------------------------------------------------------------------------------------------|--------------------------------------------------------------------------------|
|                                                                                                    | Арр                                                                                                    | Phone                                                                          |
| Phone                                                                                                    |                                                                                                    |                                                                                |
|                                                                                                    |                                                                                                    |                                                                                |
|                                                                                                    |                                                                                                    |                                                                                |
| You can prove wh                                                                                                    | 10 you are by answering a ca                                                                                  | Il on your phone or texting a code to your phone.                              |
| You can prove wh<br>What phone num                                                                                          | no you are by answering a ca<br>uber would you like to use?                                                   | all on your phone or texting a code to your phone.                             |
| You can prove wh<br>What phone num<br>United States (+1                                                                     | no you are by answering a ca<br>uber would you like to use?<br>)                                              | all on your phone or texting a code to your phone.                             |
| You can prove wh<br>What phone num<br>United States (+1                                                                     | no you are by answering a ca<br>uber would you like to use?<br>)                                              | ell on your phone or texting a code to your phone.                             |
| You can prove wh<br>What phone num<br>United States (+1                                                                     | no you are by answering a ca<br>uber would you like to use?<br>)<br>de                                        | ell on your phone or texting a code to your phone.                             |
| You can prove wh<br>What phone num<br>United States (+1<br>Text me a coo<br>Call me<br>Massano and dat                      | no you are by answering a ca<br>ober would you like to use?<br>)<br>de                                        | Enter phone number                                                             |
| You can prove wh<br>What phone num<br>United States (+1<br>Text me a coo<br>Call me<br>Message and dat<br>and cookies state | no you are by answering a ca<br>her would you like to use?<br>)<br>de<br>a rates may apply. Choosing<br>ment. | Enter phone number Next means that you agree to the Terms of service and Priva |

- Next, click on the drop-down menu, where it says United States (+1) and scroll down and select United Kingdom (+44). Then on the right, enter your phone number and select Next.

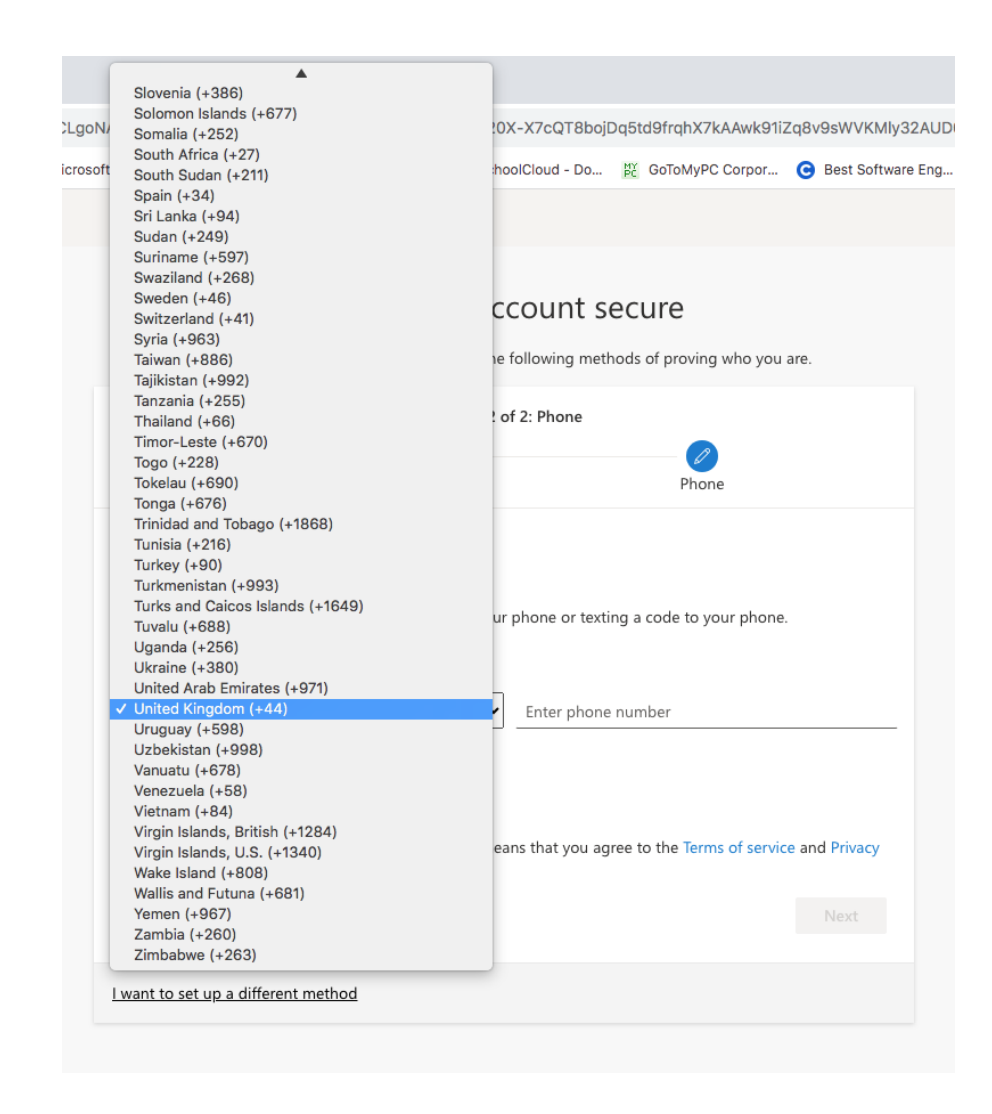

- Then, you should have received a 6-digit code. Type the code as seen below and select Next.

|                                                                         | Method 2 of 2: Phone                               |
|-------------------------------------------------------------------------|----------------------------------------------------|
|                                                                         |                                                    |
| Арр                                                                     | rione                                              |
|                                                                         |                                                    |
| Dhana                                                                   |                                                    |
| Phone                                                                   |                                                    |
| Phone                                                                   |                                                    |
| Phone<br>Ve just sent a 6 digit code to                                 | -44 7307346408. Enter the code below.              |
| Phone<br>Ne just sent a 6 digit code to<br>780325                       | -44 7307346408. Enter the code below.              |
| Phone<br>We just sent a 6 digit code to<br>780325<br>Resend code        | -44 7307346408. Enter the code below.              |
| Phone<br><u>We just sent a 6 digit code to</u><br>780325<br>Resend code | -44 7307346408. Enter the code below.              |
| Phone<br>Ne just sent a 6 digit code to<br>780325<br>Resend code        | -44 7307346408. Enter the code below.<br>Back Next |
| Phone<br><u>Ve just sent a 6 digit code to</u><br>780325<br>Resend code | -44 7307346408. Enter the code below.<br>Back Next |

- Once you have selected Next, your page should look like the screenshot below. Press Next again.

| Keep your ac<br>Your organization requires you to set up th | ccount secure<br>e following methods of proving who you are. |
|-------------------------------------------------------------|--------------------------------------------------------------|
| Method 2                                                    | of 2: Phone                                                  |
| Арр                                                         | Phone                                                        |
| Phone                                                       |                                                              |
| SMS verified. Your phone was registered successf            | ully.                                                        |
|                                                             | Next                                                         |

- Your page should now look like this. Press Done.

| Keep your ac                                                                         | count secure                              |
|--------------------------------------------------------------------------------------|-------------------------------------------|
| Your organization requires you to set up the<br>Method 2 d                           | following methods of proving who you are. |
| Арр                                                                                  | Phone                                     |
| Success!                                                                             |                                           |
| Great job! You have successfully set up your security inf<br>Default sign-in method: | io. Choose "Done" to continue signing in. |
| Phone<br>+44 7307346408                                                              |                                           |
| Microsoft Authenticator                                                              |                                           |
|                                                                                      | Done                                      |
|                                                                                      |                                           |

- It will now redirect you back to Office 365, where it will ask you to approve the sign in request through the Microsoft Authenticator app. You should have received a notification from the app on your phone, where it will ask you to enter the code found on your web browser as seen in the screenshot below. After entering the code, you should now be signed into Office 365.

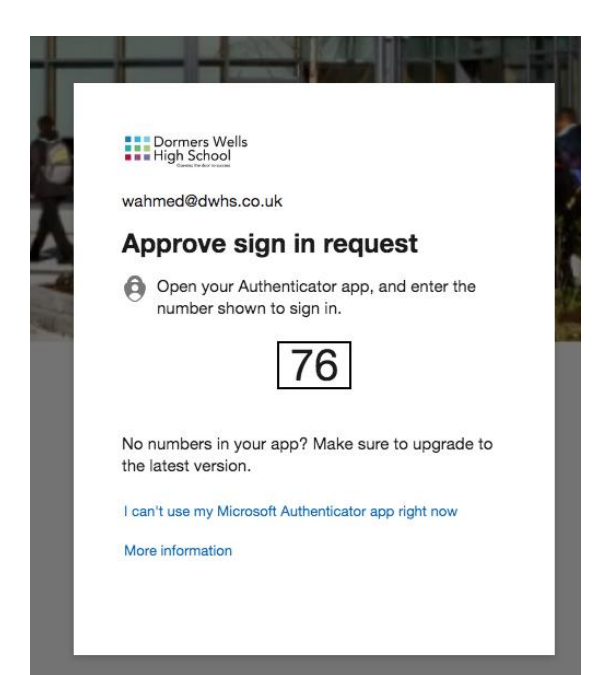

| Are you trying<br>Dormers Wells H<br>WAHMED@dv<br>Enter the number sh | to sign in?<br>High School<br>vhs.co.uk<br>nown to sign in. |
|-----------------------------------------------------------------------|-------------------------------------------------------------|
| Enter nur                                                             | mber                                                        |
| No, it's not me                                                       | Yes                                                         |
|                                                                       |                                                             |
| Authenticate                                                          | or locked                                                   |

|                 | From Messages<br>780325 |                     |
|-----------------|-------------------------|---------------------|
| 1               | 2                       | 3<br>Def            |
| <b>4</b><br>6ні | 5<br>JKL                | 6<br><sup>мно</sup> |
| 7<br>pqrs       | 8<br>TUV                | 9<br>wxyz           |
|                 | 0                       | $\langle X \rangle$ |
|                 |                         |                     |
|                 |                         | •                   |

| Are you trying to sign in?<br>Dormers Wells High School<br>WAHMED@dwhs.co.uk<br>Enter the number shown to sign in.<br>76 |          |           |
|----------------------------------------------------------------------------------------------------|----------|-----------|
| No, it's not me Yes                                                                                                    |          |           |
| Authenticator locked                                                                                                    |          |           |
| From Messages<br>780325                                                                                                  |          |           |
| 1                                                                                                    | 2<br>ABC | 3<br>Def  |
| 4                                                                                                    | 5<br>JKL | 6<br>MNO  |
| 7<br>PQRS                                                                                                    | 8<br>TUV | 9<br>wxyz |

0

 $\otimes$